## Brukermanual Agresso Web

## Contents

| Pålogging til Agresso Web                             | 1    |
|-------------------------------------------------------|------|
| Reise og utlegg generell info                         | 3    |
| Føring av enkel reiseregning                          | 4    |
| Reise/utlegg ved bruk av app                          | 9    |
| Reise/utlegg ved bruk av kredittkorttransaksjoner     | . 10 |
| Endring av kontaktinformasjon og pårørendeinformasjon | . 12 |
| Føring av egenmelding                                 | . 16 |
| Change of contact information and next of kin         | . 19 |
| Register self-certified sick leave                    | . 25 |

## Pålogging til Agresso Web

- Du finner link til Agresso Web inne på menyen til venstre på hovedsiden til Paraplyen
- Agresso Web har single sign on, dvs. at sitter du på kontoret innenfor NHH sitt nettverk og bruker Internet Explorer som nettleser, vil du komme direkte inn i applikasjonen uten å måtte logge deg inn i tillegg
- Sitter du derimot utenfor NHH sitt nettverk eller benytter en annen nettleser enn Internet Explorer (Internet Explorer er NHH sin standard nettleser), vil du måtte logge deg på en autentiseringsside for å komme videre inn i applikasjonen, denne ser slik ut

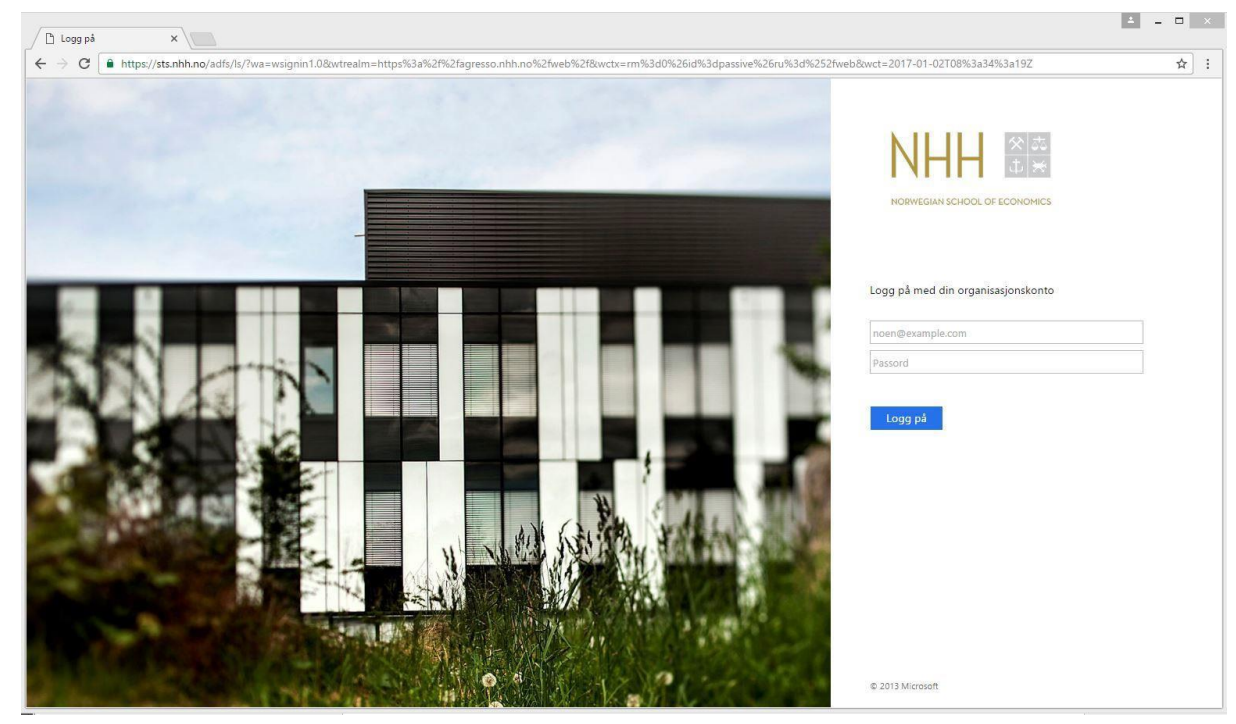

- Dersom du får opp denne påloggingen må du logge inn med følgende
  - o Din mailadresse hos NHH
  - Ditt windowspassord (det du benytter når du logger deg inn på din PC)
- Når du har fått verifisert pålogging her, vil Agresso Web åpne seg automatisk og du vil møte førstesiden

| UNIT4 Agresso  |            | ••• ••• NORGES HANDELS                                       | SHØYSKOLE 🗸 🛓 s12993 🗸 🌲 🗸 Søk 🔍 |
|----------------|------------|--------------------------------------------------------------|----------------------------------|
|                |            |                                                              |                                  |
| Meny           |            |                                                              |                                  |
|                | Startsider | Din ansettelse                                               | Favoritter ⑦                     |
| Din ansettelse |            | * Ressursopplysninger                                        | Ingen favoritter                 |
| Rapporter      | C Ottegg   | <ul> <li>Lønnsslipp</li> <li>Aktiver dine vikarer</li> </ul> |                                  |
|                |            |                                                              |                                  |
|                |            |                                                              |                                  |
|                |            |                                                              | Nylig brukt                      |
|                |            |                                                              | C Utlegg                         |
|                |            |                                                              | Ressursopplysninger              |
|                |            |                                                              | Aktiver dine vikarer             |
|                |            |                                                              | Concomp                          |
|                |            |                                                              |                                  |
|                |            |                                                              |                                  |
|                |            |                                                              |                                  |

I dette første vinduet har du noen ulike valgmuligheter

- 1. Utlegg Dette er valget dersom du skal føre en reiseregning eller en utgiftsrefusjon
- 2. Din Ansettelse Her har du 3 underliggende valg
  - a. Ressursopplysninger Her kommer du inn og kan se utvalgte registrerte opplysninger om deg selv fra vårt HR system

- b. Lønnsslipp Her vil du ha en oversikt over alle dine lønnslipper som ligger lagret i vårt system. Historikken går så langt tilbake som når NHH tok i bruk dokumentarkivet i Agresso
- c. Aktiver dine vikarer Her har du mulighet for å sette på en vikar dersom du har fravær. Denne funksjonaliteten er kun aktuell for de som innehar en rolle som attestant eller anviser i systemet.

## Reise og utlegg generell info

Dersom du velger utlegg under startsiden kommer følgende nye bilde opp

| Unit4 Business World                             | <b>•</b> •                                     | の v NORGES HAND | elshøyskole 🗸                 | 🛔 S12908 🗸 | ♣ ✓ 25 | Søk   | ٩ |
|--------------------------------------------------|------------------------------------------------|-----------------|-------------------------------|------------|--------|-------|---|
| II Utlegg ×                                      |                                                |                 |                               |            |        |       |   |
|                                                  |                                                |                 |                               |            |        | □ ♥ ? |   |
|                                                  |                                                |                 |                               |            |        |       |   |
| Utlegg                                           |                                                |                 |                               |            |        |       |   |
| Nytt utleggskrav ⑦                               |                                                |                 |                               |            |        |       |   |
| Enkeltreise Innland/Utland<br>- IKKE FONDSREISER | Fondsreiser KUN budenh<br>6051,6052,6054,6055, | <sup>1.</sup>   | Kjedereise - Re<br>flere land | ise mellom |        |       |   |
|                                                  | 6036,6036                                      |                 |                               |            |        |       |   |
| Sefusjon av utgifter                             | 🚱 Refusjon IT Utstyr                           |                 |                               |            |        |       |   |
|                                                  | •                                              |                 |                               |            |        |       |   |
| Utleggsoversikt ⑦                                |                                                |                 |                               |            |        |       |   |
| Utkast                                           | er behandling 🗸 Ferdi                          | ig 🍳            |                               |            |        |       |   |
|                                                  |                                                |                 |                               |            |        |       |   |
| 0                                                | 0                                              |                 |                               |            |        |       |   |
|                                                  |                                                |                 |                               |            |        |       |   |
|                                                  |                                                |                 |                               |            |        |       |   |

Dette bildet viser de ulike valgmulighetene du har for å føre en reise-/utleggsrefusjon

**Enkeltreise Innland/Utland** – Dette valget tar du dersom du skal føre en reiseregning for en reise utført i Norge eller i utlandet. Dette er det mest vanlige valget dersom du skal føre en reiseregning.

**Fondsreise** – Fondsreise skal kun benyttes når det skal føres en reiseregning som skal belastes fond. Vi benytter vårt hovedsystem for å fange reiseregningene, men kostnadene skal gå via fond (dvs. andre juridiske enheter enn NHH). Det er derfor svært viktig at dette valget kun benyttes der det skal føres mot følgende budsjettenheter **6051**, **6052**, **6054**, **6055**, **6056** og **6058**. Husk at hele reiseregningen skal føres mot fond på en av disse budsjettenhetene. IKKE benytt dette valget dersom du skal føre mot andre budsjettenheter, det vil skape feilsituasjoner i vårt system.

**Kjedereise Reise mellom flere land** – Kjedereise eller reise mellom flere land velger du dersom du h a r en reise hvor du har oppholdt deg over tid i flere enn ett land. Dvs. en reise hvor du eksempelvis har hatt utreise fra Norge, reist til land nummer 2 og oppholdet deg der en periode, reist videre til land nummer 3 og oppholdt deg der en periode for så å reise tilbake til Norge igjen. Grunnen til at du da må benytte kjedereise er for å få sikret at korrekt diett blir beregnet på din reise.

**<u>Refusjon av utgifter</u>** – Refusjon av utgifter velger du når du vil søke om refusjon av utlegg, f. eks. kjøp av bøker eller gaver, representasjon, o.l.

**<u>Refusjon IT utstyr</u>** – Dette valget er det kun ansatte på IT avdelingen som har. Denne gjelder refusjon

av utgifter som vedrører innkjøp av lisenser eller utstyr. Dette skal som hovedregel kjøpes inn via sentral IT avdeling da det er viktig å benytte inngåtte innkjøpsavtaler.

Du har i tillegg et bilde nederst i samme skjermbilde som viser status på dine reiser/utlegg:

**Utkast** – Her vil du finne dine reiser/utlegg som du har påstartet men som ikke er sendt til godkjenning ennå.

**Under behandling** – Her vil du finne dine reiser/utlegg som ligger i en godkjenningsprosess. NHH har en underliggende fullmaktsmatrise som styrer hvem som har anledning til å godkjenne kostnader relatert til reise/utlegg.

**Ferdig** – Her vil du finne dine reiser/utlegg som er ferdig behandlet av økonomi og som vil være utbetalt. Dette er ditt historiske arkiv for dine egne reiser/utlegg som har blitt utbetalt.

## Føring av enkel reiseregning

| Mr. Reiseregning 31.06.2016 X                                                  |                                                                                                   |                                                                       |                        |
|--------------------------------------------------------------------------------|---------------------------------------------------------------------------------------------------|-----------------------------------------------------------------------|------------------------|
| Utlegg > Reiseregning 31.08.2016                                               |                                                                                                   |                                                                       |                        |
| iseregning: Enkeltreise Innland/Utla<br>behalf of resource*                    | Systemet gjenkjenner at det er du som er                                                          | Utleggsoversikt                                                       | >>                     |
| n, Monica Nielsen<br>33                                                        | ✓ logget inn                                                                                      | Utleggstransaksjoner 🕐                                                | Kvitteringer           |
| Ivor dro du?<br>estinasjon<br>Norge                                            | Fyll inn hvor du har reist                                                                        | Vis bileg                                                             | 0 avstemt tilgjengelig |
| eiseformål*                                                                    |                                                                                                   | Paisorogning                                                          |                        |
| Reise i forbindelse med kurs                                                   | Beskriv formalet med reisen                                                                       | Reiseregning                                                          |                        |
| tarttid*<br>31.08.2016 🗮 06:00 💿 🔿                                             | Suttid"<br>01.09.2016 16:00 Angi dato og klokkeslett for reisen for<br>korrekt beregning av diett | Reise i forbindelse med kurs<br>Norge 31.08.2016 - 01.09.2016<br>Type | Beløp                  |
| etalte du for alle måltidene selv? Ja Nei<br>vernattet du på et hotell? Ja Nei | Besvar spørsmålene her for å få korrekt                                                           | Totalt                                                                | kr 0,00                |
| kategori Expense                                                               | diettberegning. Du vil senere får mulighet til å<br>trekke fra gratismåltider                     |                                                                       |                        |
| en til utere                                                                   | Samlede utlegg: kr 0,00                                                                           |                                                                       |                        |

1. Dersom du velger enkeltreise innland/utland kommer følgende skjermbilde opp

NB! Husk å lagre som utkast og lagre ofte. Dersom du går ut av applikasjonen uten å ha lagret vil du miste det du har registrert. Dette er viktig med alle webapplikasjoner hvor elementer skal lagres. Når du lagrer får du opp følgende bilde som verifiserer at du har lagret og du får tildelt et bilagsnummer

| Utteng ) Reiserenning 05 09 2016 (11221)  |          |                                                                                                    |               |                                                                                                    |                                                                                                    |
|-------------------------------------------|----------|----------------------------------------------------------------------------------------------------|---------------|----------------------------------------------------------------------------------------------------|----------------------------------------------------------------------------------------------------|
| Reiseregning: Enkeltreise innland         | i/Utland |                                                                                                    |               | Utleggsoversikt                                                                                                    | ))<br>(*)<br>(*)                                                                                                    |
|                                           |          |                                                                                                    |               | Utleggstransaksjoner 🕖                                                                                                    | Kvitteringer                                                                                                    |
| Hvor dro du?                              |          |                                                                                                    |               |                                                                                                    | 3 0                                                                                                    |
| Norge                                     |          | 05.09.2016-06:00                                                                                          | *             |                                                                                                    |                                                                                                    |
|                                           |          | 06.09.2016 16:00                                                                                          |               |                                                                                                    |                                                                                                    |
|                                           |          | Reiseregning 05.09.2016 er lagret som utkast med bilagsr                                                  | nummer 11221. | Reise i forbindelse med kurs<br>Norge 05.09.2016 - 06.09.2016                                                                                                    |                                                                                                    |
|                                           |          | Reiseregning 05.09.2016 er lagret som utkast med bilagst                                                  | nummer 11221. | Reise i forbindelse med kurs<br>Korge 05.09.2018 - 06.09.2018<br>Type<br>Diest indendr med overnatting<br>Bergen-Osfo tar/retur<br>Hoall Brintol<br>Myrdalskogen 308. Bergen, Norge -><br>Heleveen 30. Bergen, Norge -> Stra                          | Belap<br>1 420,00<br>800,00<br>1 220,00<br>Holt22,11<br>ndg20,51                                                                              |
| Hvor mye brukte du?                       |          | Velykket Reiseregning 05.09.2016 er lagret som utkast med bilagsi  K                                      | nummer 11221. | Raine i farbindete mod Vari<br>Nergo 0.02.3019 - 06.04.3018<br>Type<br>Diett indicat med overaatting<br>Bergen Odo tur/retar<br>Hynde Bindt<br>Mynde Bindt<br>Mynde Bindt<br>Mynde Bindt<br>Mynde Bindt<br>Helerveen 30. Bergen, Norge Stor<br>Totalt | Dates           1 420,00           600,000           1 220,00           Heat.         32,11           dg         220,61           kr 3 522,72 |
| Hvor mye brukte du?<br>KategoriExpense Be |          | Velykket      Reiseregning 05.09.2016 er lagret som utkast med bilags      OK      Mengda Valuta Vatbelap | nummer 11221. | Raine i farbindato mod Sarr<br>Norgo 0.02.2019 - 06.02.2018<br>- Type<br>Distri instant mod overanto<br>Bergen Octor in Virtu<br>Henri Blance<br>Mirthal Blance 2018 Bergen, Norge - Stor<br>Heleven 20, Bergen, Norge - Stor<br>Totalt               | Balao<br>1.45000<br>00000<br>1.250.00<br>Hell. 3211<br>Hell. 3211<br>Kr 3 522,72                                                              |

2. Trykk OK og gå tilbake til reiseregningen for å fylle ut resten av utleggene du har hatt på reisen.

Velg de utleggene du har hatt. Det er mulig å føre i valuta, og har du en reise til utlandet vil reiseregningen din automatisk foreslå dette landet sin valuta når du fører reiseregningen din. Valutakursene som vises hentes ned fra DNB daglig og det er disse dagskursene som foreslås når du fører en reise i valuta. Ønsker du å overstyre denne kursen pga. at du har hatt en annen kurs når du pådro kostnaden, er dette også mulig ved å redigere i kursboksen. <u>IKKE</u> manipuler sluttbeløpet, men rediger kursen som vises under detaljer

| Hvor mye brukte du? |              |             |        |           |          | * |
|---------------------|--------------|-------------|--------|-----------|----------|---|
| Kategori            | Kostnadsdato | Beskrivelse | Valuta | Val.beløp | Beløp    |   |
| 🛏 Hotell (7132) 💌   | 02.01.2017   | Hotell      | DKK 👻  | 2 500,00  | 3 052,75 | * |
| Kurs<br>1,22110000  |              |             |        |           |          |   |

Du kan også velge å føre reiseregningen ved å benytte bilag fra appen og få disse importert til din reiseregning. Har du benyttet kameraet på mobilen og koblet bildet til et utlegg i appen, eller ført kilometergodtgjørelse vil du nå automatisk ha bilagene vedlagt når du importerer fra appen.

|                                                        |         |             |      | _      |            |            |                |             |        |       |                |             |             |             |
|--------------------------------------------------------|---------|-------------|------|--------|------------|------------|----------------|-------------|--------|-------|----------------|-------------|-------------|-------------|
| Utlegg > Reiseregning 05.09.2016                       |         |             |      |        |            |            |                |             |        |       |                |             |             |             |
| teiseregning: Enkeltreise in<br>On behalt of resource" | nland/U | tland       |      |        |            |            |                |             |        |       | Utleggsoversik |             |             |             |
|                                                        |         |             | Mari | kere b | ilag       |            |                |             |        |       | gstransa       | ksjoner (2) | Kvitteringe | 9F          |
| Hvor dro du?                                           |         |             | ~    | Туре   | Dato *     | Kategori   | Beskrivelse    | Valutabeløp | Valuta | Beløp | •              |             | 1           | 0           |
| Norge                                                  |         | Started     | ~    |        | 25.08.2016 | 🖨 Km-godgj | Myrdalskogen   | 0,00        | NOK    | 32,11 | 8              | lend        |             |             |
|                                                        |         | Stuttid     | ~    |        | 17.08.2016 | 🛱 Km-godgj | Helleveien 30, | 0,00        | NOK    | 20,61 | 8              |             |             |             |
| Hvor mye brukte du?                                    |         |             |      |        |            |            |                |             |        |       | seregni        | ing         |             |             |
|                                                        |         | Beskrivelse |      |        |            |            |                |             |        |       | Forbindelse    | med kurs    |             |             |
| ₩ Fly 05.                                              | 09.2016 | Bergen-Ost  |      |        |            |            |                |             |        |       | 05.00.2010     |             |             |             |
| 🛏 Hotell 👻 19.3                                        |         | Hotel Brist |      |        |            |            |                |             |        |       | n bern brialn  |             |             |             |
|                                                        |         |             |      |        |            |            |                |             |        |       | Bristol        |             |             |             |
|                                                        |         |             |      |        |            |            |                |             |        |       |                |             |             | kr 3 470.00 |
|                                                        |         |             |      |        |            |            |                |             |        |       |                |             |             |             |
|                                                        |         |             |      |        |            |            |                |             |        |       |                |             |             |             |
|                                                        |         |             |      |        |            |            |                |             |        |       |                |             |             |             |
|                                                        |         | _           | _    |        |            |            |                |             |        |       |                |             |             |             |

Slik vil skjermbilde se ut dersom du velger å trykke på mobiltelefonen som viser transaksjoner. Du vil måtte velge hvilke transaksjonslinjer som skal importeres til den reisen du er i ferd med å føre. Systemet vil foreslå transaksjoner som ligger innenfor det datointervallet som du har opprettet reiseregningen i, men du kan overstyre dette ved å ta bort eller sette på kryss i dialogboksen du her ser i skjermbilde.

3. Dersom du ikke velger å bruke appen, må du laste opp vedleggene (kvitteringene) manuelt til de transaksjonslinjene du har ført. Bruker du appen gjør du dette i en og samme operasjon såfremt du har benyttet kameraet på mobilen til å ta bilde av kvitteringene. Dersom du benytter kredittkorttransaksjoner, må du også huske å legge ved kvitteringene da transaksjonen ikke er god nok dokumentasjon i seg selv. Du laster opp vedleggene ved å velge last opp vedlegg/vis kvitteringer (beskrivelsen varierer om du har noen bilag lastet opp fra før eller ikke).

| <b>NIT4</b> Agresso        |                   |                           |                           | •• ••             | TEST NORGE      | IS HANDE | LSHØYSKOLE 🗸 🛔 s12993 🖌 🌲                                     | ✓ 10 Sok C           | 3              |
|----------------------------|-------------------|---------------------------|---------------------------|-------------------|-----------------|----------|---------------------------------------------------------------|----------------------|----------------|
| 01 Reiseregning 05.09      | 2016 ×            |                           |                           |                   |                 |          |                                                               |                      |                |
| Utlegg > Reservegning 05.0 | 09.2016           |                           |                           |                   |                 |          |                                                               | □ ♡ 丶 ?              |                |
| teiseregning: Enkeltr      | reise innland/U   | Utland                    |                           |                   |                 |          | Utleggsoversikt                                               | 39                   |                |
| Øen. Monica Nielsen        |                   |                           |                           |                   |                 |          | Litionastransaksioner@                                        | Kvitteringer         |                |
| 2003                       |                   |                           |                           |                   |                 |          | Oueggstransaksjoner 🕁                                         | renteningen          |                |
| Hvor dro du?               |                   |                           |                           |                   |                 |          |                                                               | 0 1                  |                |
| Norge                      |                   | Starttid 05.09.2016 06:00 |                           |                   |                 | ⇒        |                                                               | avstemt tilgjengelig |                |
|                            |                   | Sluttid 06.09.2016 16:00  |                           |                   |                 |          | Vis bilagi                                                    | Vis kvitteninger     |                |
|                            |                   |                           |                           |                   |                 |          | Reiseregning                                                  | Trykk på linjen som  | er blåskravert |
| Hvor mye brukte du?        |                   |                           |                           |                   |                 | *        |                                                               | og som enten heter   | last opp       |
| Kategori                   | _Expense d        | Beskrivelse               | Voluta                    | Val.beløp         | Beløp           |          | Roise i forbindelse med kurs<br>Norge 05.09.2016 - 06.09.2016 | kvittering eller som | her Vis        |
|                            | 05.09.2016        | Bergen-Oslo tur/retur     | NOK                       | 800,00            | 800,00          | e<br>X   | Type<br>Diett innland med overnatting                         | kvitteringer         |                |
| Hotes                      | * 99.2016         | Hotell Bristol            | NOR 🖛                     | 1 250,00          | 1 250,00        | ~        | Bergen-Oslo tur/retur<br>Hotel Bostol                         | witteringer          |                |
| Legg til utlegg Kopier ut  | fegg Slett utlegg | 9                         |                           | Samlede utle      | gg: kr 2 050,00 |          |                                                               |                      |                |
|                            |                   |                           |                           |                   |                 |          |                                                               |                      |                |
| Sende til godkjenning      | Lagre som utkast  | _View expenses Forhändsvi | isning utskrift Slett Leg | g til informasjon |                 |          |                                                               |                      |                |
|                            |                   |                           |                           |                   |                 |          |                                                               |                      |                |
|                            |                   |                           |                           |                   |                 |          |                                                               |                      |                |
|                            |                   |                           |                           |                   |                 |          |                                                               |                      |                |
| Kvitterin                  | der               |                           |                           |                   |                 |          |                                                               |                      |                |
|                            | goi               |                           |                           |                   |                 |          |                                                               |                      |                |
|                            |                   |                           |                           |                   |                 |          |                                                               |                      |                |
| 0                          | - T               | ~                         |                           |                   |                 |          |                                                               |                      |                |
| 0                          |                   | 0                         |                           |                   |                 |          |                                                               |                      |                |
|                            |                   |                           |                           |                   |                 |          |                                                               |                      |                |
| avstemt                    | 1 til             | diendelid                 |                           |                   |                 |          |                                                               |                      |                |
|                            |                   | gjengeng                  |                           |                   |                 |          |                                                               |                      |                |
|                            | 1                 | gjerigeng                 |                           |                   |                 |          |                                                               |                      |                |
| 1                          | Last opp          | kvitteringer              |                           |                   |                 |          |                                                               |                      |                |

Dine kvitteringer ligger på ditt filområde der du har valgt å lagre disse. For at du skal kunne benytte bilagene i Agresso Web utlegg, må disse først kobles mot Agresso før du kan koble de mot hver kostnadslinje på din reise eller ditt utlegg.

| Kvitteringer 💿           | Endre visning 📕 🗮 🏢 | Handlinger 🕶        |
|--------------------------|---------------------|---------------------|
| Last opp<br>kvitteringer |                     |                     |
| Last opp kvitteringer    | <b>0</b> tilgjenç   | gelige kvitteringer |

Du velger Last opp kvitteringer også her og får åpnet ditt filområde. I filområdet ditt velger du de filene du ønsker å laste opp. Husk at du må laste opp en og en fil. Når du er ferdig med alle bilagene, lukker du vinduet ved hjelp av krysset oppe i høyre hjørne.

Nå har du lastet opp kvitteringene du skal bruke og neste steg er å koble rett kvittering mot rett transaksjon. Husk at det er mulig å skanne alle kvitteringer i en og samme fil og legge denne til en av linjene i reisen din, du må ikke koble en og en linje mot en og en kvittering (så lenge du har dokumentasjon for de utleggene som det kreves refusjon for).

For å koble kvitteringer mot transaksjoner må du velge Vis kvittering. Skjermbildet vil se slik ut:

| Agresso                                                                                                    |                       |                       |                       |          | •• •9•    | TEST NOR | GES HANDELSHØYSKOLE 👻 🛔 s12993 🛩 🐥 | ✓ 10 Søk     |
|----------------------------------------------------------------------------------------------------|-----------------------|-----------------------|-----------------------|----------|-----------|----------|------------------------------------|--------------|
| I Reiseregni                                                                                                    | ing 05.09.2016 ×      |                       |                       |          |           |          |                                    |              |
| egg ) Reisere                                                                                                   | egning 05.09.2016     |                       |                       |          |           |          |                                    |              |
| eregning:                                                                                                    | Enkeltreise innl      | and/Utland            |                       |          |           |          | Utleggsoversikt                    |              |
| that a second second second second second second second second second second second second second second second |                       |                       |                       |          |           |          |                                    | ×            |
| Kvitte                                                                                                    | eringer ⑦             |                       |                       |          |           |          | Endre visning 📕 🧮                  | Handlinger 💌 |
| or e                                                                                                    |                       |                       |                       | NILL     | 1         |          |                                    | 1            |
|                                                                                                    |                       |                       |                       | TALIL    | 1         |          |                                    | ngelig       |
|                                                                                                    |                       |                       |                       | *        |           |          |                                    | teringer     |
|                                                                                                    |                       |                       |                       | t. ×     |           |          |                                    |              |
| or i                                                                                                    |                       |                       |                       | <b>4</b> | •         |          |                                    |              |
| ait o                                                                                                    |                       |                       |                       |          |           |          |                                    |              |
| × 1                                                                                                    |                       |                       |                       |          |           |          |                                    | Belop        |
|                                                                                                    |                       |                       |                       |          |           |          |                                    | 1 420,00     |
|                                                                                                    | Velg det utlegget som | samsvarer med kvitter | ringen.               |          |           |          |                                    | 1 250,00     |
|                                                                                                    | Dato                  | Kategori              | Beskrivelse           | Valuta   | Val.beløp | Beløp    | 9                                  |              |
|                                                                                                    | ✓ 05.09.2016          | Fly                   | Bergen-Oslo tur/retur | NOK      | 800,00    | 800,00   |                                    | \$70,00      |
| •                                                                                                    | 05.09.2016            | Hotell                | Hotell Bristol        | NOK      | 1 250,00  | 1 250,00 |                                    | ,            |
|                                                                                                    |                       |                       |                       |          |           |          |                                    |              |
|                                                                                                    |                       |                       |                       |          |           |          | Match mot kvittering               |              |
| g ti                                                                                                    |                       |                       |                       |          |           |          |                                    |              |
|                                                                                                    |                       |                       |                       |          |           |          |                                    |              |

Her velger du hvilken kostnadslinje som tilhører hvilken kvittering og velger Match mot kvittering (blå knapp). Når du er ferdig med å matche alle kvitteringer (det vil vises en binders bak de transaksjonslinjene som har kvitteringer knyttet til seg), lukker du dette skjermbilde ved hjelp av krysset oppe i høyre hjørne. For mer detaljert fremvisning av hvordan dette gjøres, henvises det til e-læringen som steg for steg viser hvordan kvitteringer knyttes mot transaksjoner.

4. Du er nå klar for å sikre at du har korrekt kontering på din reiseregning. Det enkleste her er å kontere en linje, og deretter si «bruk på alle». På den måten trenger du bare å kontere en linje og resten fylles ut ved å arve den konteringen du satt. Skal du ha ulik kontering på ulike linjer, må du ta linje for linje.

| Neiseregning 05.05.2010                               | د                   |                              |           |            |              |                 |   |                                                                                                    |                                            |
|-------------------------------------------------------|---------------------|------------------------------|-----------|------------|--------------|-----------------|---|----------------------------------------------------------------------------------------------------|--------------------------------------------|
| Utlegg ) Reiseregning 05.09.2016                      |                     |                              |           |            |              |                 |   |                                                                                                    |                                            |
| eiseregning: Enkeltreise in<br>On behalf of resource* | inland/Utland       |                              |           |            |              |                 |   | Utleggsoversikt                                                                                                    |                                            |
| ðen, Monica Nielsen<br>993                            |                     |                              |           |            |              |                 |   | Utleggstransaksjoner 🕐                                                                                                    | Kvitteringer                               |
| Hvor dro du?                                          |                     |                              |           |            |              |                 |   |                                                                                                    | 3 0                                        |
| lorge                                                 | Starttid<br>Sluttid | 05.09.2016 0<br>06.09.2016 1 | 6:00      |            |              |                 | ¥ | Vis bilag                                                                                                    | avstemt tilgjengelig<br>Vis kvitteringer   |
| Hvor mve brukte du?                                   |                     |                              |           |            |              |                 | • | Reiseregning                                                                                                    |                                            |
| Kategori _Expense                                     | e Beskrivelse       |                              | Mengde    | Valuta     | Val.beløp    | Beløp           |   | Reise i forbindelse med kurs<br>Norge 05.09.2016 - 06.09.2016                                                             |                                            |
| 1,0000000                                             |                     |                              |           |            |              |                 | ^ | Type<br>Diett innland med overnatting                                                                                     | Beløp<br>1 420,00                          |
| Kostnadskategorier<br>Budsjettenhet * Orga            | nisasjonsenhet* A   | nleggsmidler                 | Analysenr | 121        |              |                 | 1 | Bergen-Oslo tur/retur<br>Hotell Bristol<br>Myrdalskogen 439, Bergen, Norge -> H<br>Helleveien 30, Bergen, Norge -> Strand | 800.00<br>1 250.00<br>ell 32.11<br>g 20.61 |
| 12100 1210<br>Artskode                                | Sjon for akone      |                              |           |            |              |                 |   | Totalt                                                                                                    | kr 3 522,72                                |
|                                                       |                     |                              | Bruk      | oli allo 🕜 |              |                 | ~ |                                                                                                    |                                            |
| Legg til utlegg Kopier utlegg                         | Slett utlegg        |                              |           |            | Samlede utle | jg: kr 2 102,72 |   |                                                                                                    |                                            |

5. Dersom alt er ferdig utfylt og du har registrert alt som er påkrevd, velg «sende til godkjenning». Da blir bilaget ditt sendt ut på arbeidsflyt til de som skal godkjenne (i henhold til NHH sin fullmaktsmatrise) før den blir utbetalt av økonomiseksjonen. Du kan oppleve å få feilmeldinger dersom du ikke har utfylt pålagt informasjon. Dette er en sikkerhetsmekanisme slik at reiseregningen/utlegget som ikke følger formalkravene ikke kommer videre i godkjenningsprosessen. Du vil få opp følgende kvitteringsside når du har trykket «sende til godkjenning» og alt er ok.

| A reservey and 05.05.2010 (1                           | 1221) ^      |                                                                           |                                |                                                                                                    |                                                                     |                                                                       |
|--------------------------------------------------------|--------------|---------------------------------------------------------------------------|--------------------------------|----------------------------------------------------------------------------------------------------|---------------------------------------------------------------------|-----------------------------------------------------------------------|
| Utlegg > Reiseregning 05.09.2016 (                     | 11221)       |                                                                           |                                |                                                                                                    |                                                                     |                                                                       |
| Reiseregning: Enkeltreise in<br>On behalt of resource* | nland/Utland |                                                                           |                                | Utleggsoversikt                                                                                                    |                                                                     |                                                                       |
|                                                        |              |                                                                           |                                | Utleggstransaksj                                                                                                    | oner 🕐 🛛 K                                                          | vitteringer                                                           |
| Hvor dro du?                                           |              |                                                                           |                                |                                                                                                    |                                                                     | 3 0                                                                   |
| Norge                                                  |              |                                                                           |                                |                                                                                                    | 1000                                                                |                                                                       |
|                                                        |              | 06.09.2016 16:00                                                          |                                |                                                                                                    |                                                                     |                                                                       |
|                                                        |              | Veliykket<br>Reiseregning 05.09.2016 (11221)<br>Transaksjonsnummer 11221. | ) er nå sendt til godkjenning. | Reiseregnung<br>Reise i forbindelse med<br>Norge 05.09.2016 - 08./<br>Type<br>Dett interdent med overne<br>Bergin-Cale tur/ntur<br>Korell Brand<br>Myndalslogen 439, Berg<br>Hellewien 30, Bergen N | Nours<br>09.2016<br>stting<br>en, Norge -> Heil,<br>orge -> Strandg | Bales<br>1 420,00<br>800,00<br>1 250,00<br>1 250,00<br>32,11<br>20,61 |
| Hvor mye brukte du?                                    |              |                                                                           |                                | Totalt                                                                                                    |                                                                     | kr 3 522,72                                                           |
| _Expense                                               |              |                                                                           |                                |                                                                                                    |                                                                     |                                                                       |
|                                                        |              |                                                                           | Samlede utlegg: kr 2 102,72    |                                                                                                    |                                                                     | ~                                                                     |

6. Trykk ok på meldingen og du kommer tilbake til bilaget ditt. Enten kan du lukke det aktive bildet ved å lukke fanen, eller du kan velge utlegg (skriften i blått helt øverst i venstre hjørne av skjermbilde for å komme tilbake til hovedmenyen.

7. Du har nå sendt ditt bilag til godkjenning og utbetaling. Du har mulighet for å se hvor i prosessen ditt bilag befinner seg ved å se på utleggsoversikten.

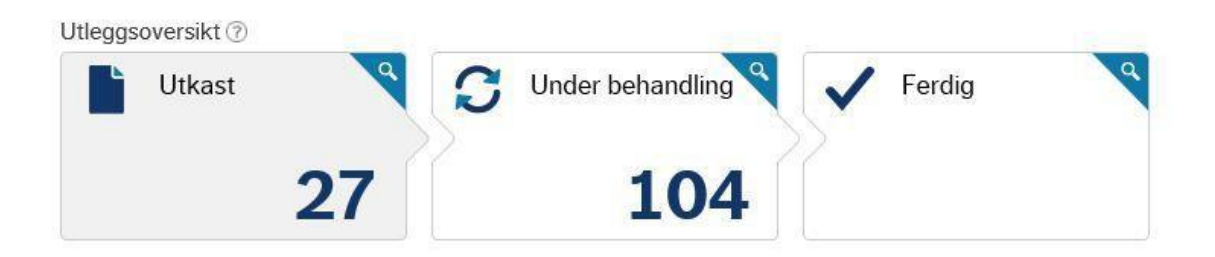

## Reise/utlegg ved bruk av app

Du har mulighet for å forhåndsføre transaksjoner til en reise/utlegg ved å bruke en app. Denne a p p e n må lastes ned, konfigureres og vil fungere på henholdsvis Iphone og Android telefoner. Har du andre operativsystem enn hva som benyttes på disse, vil du ikke kunne benytte app. Husk at dette kun er et hjelpemiddel for å enklere fylle ut reisen i web, og ikke en fullverdig versjon av reise.

#### **Oppsett for Iphone brukere:**

- 1. Gå inn i app store og søk etter Unit4 Expenses. Last ned denne appen til din mobiltelefon på lik linje som du laster ned øvrige apper.
- 2. Oppsett for kobling mot NHH er følgende:
  - Steg 1 hvor du få følgende beskjed. Vennligst skriv inn url.adressen til tjeneren og verifiser. Her skal du oppgi følgende filsti <u>Https://expenses.nhh.no/mobile/service.svc</u>
  - b. Steg 2 hvor du får følgende beskjed. Vennligst angi og verifiser dine tilkoblingsdata. Her skal du legge inn følgende:
    - Brukernavn -> valuta\sxxxx (ditt s-brukernavn som du benytter til å logge på windows)
    - ii. Klient -> 01
    - Passord-> Dette er ditt windowspassord som du benytter for å logge deg på din datamaskin
    - iv. Sørg for å verifisere og få grønn hake på begge stegene, så er du klar for å bruke appen
    - v. Det er noenlunde samme fremgangsmåte for de som benytter android
    - vi. Husk også på at dersom du bytter passord på windows, må du inn her å redigere med nytt passord også. Dette på samme måte som for de som har satt opp synkronisering av mail på sin mobiltelefon.
- 3. Når du har fått konfigurert appen, er du klar til å benytte denne til å forberede din reiseregning. Dette er et hjelpemiddel som gjør det enklere å føre reisen når du kommer tilbake på kontoret. Du har 3 valg i appen:
  - a. Kamera Her kan du istedenfor å skanne kvitteringer heller ta bilde med mobiltelefonen. Bilder av kvitteringer må kobles mot et utlegg i appen.

Utlegget med bildevedlegg kan lastet inn på din reiseregning direkte når du skriver ditt utlegg i Agresso Web. Bilder alene kan ikke overføres til Agresso Web.

- b. Kjørelengde Her kan du velge kjørerute og få kalkulert opp antall kilometer og den godtgjørelsen du har krav på og importere direkte inn i din reiseregning når du fører dette i Agresso. Du har et valg om å legge inn manuell reiserute eller du kan starte og stoppe denne funksjonen mens du kjører din reiserute, da vil systemet kalkulere hvor langt du har kjørt.
- c. Utlegg Her kan du føre opp et utlegg og benytte kamera til å koble kvittering til utlegget. Egentlig samme funksjon som kamera men du har valget om å ta bilde eller ikke.
- 4. Når du benytter appen vil denne synkronisere med server, slik at det du har registrert på appen vil bli tilgjengelig i Agresso

## Reise/utlegg ved bruk av kredittkorttransaksjoner

Det ligger mulighet for å hente inn kredittkorttransaksjoner til din reiseregning dersom du har benyttet kredittkort som ligger innenfor avtalen som NHH har.

Dersom du ønsker å benytte kredittkorttransaksjoner må du sikre følgende:

- At du har et kredittkort som ligger inne under firmaavtalen til NHH med SEB
- Husk at det kun er Mastercard integrasjonen fungerer for. Bakgrunnen for dette er at NHH skal avvikle avtale vedrørende Diners kort og av den grunn har valgt å ikke integrere mot dette
- Husk at selv om du benytter kredittkorttransaksjoner på din reise må du allikevel legge ved de respektive kvitteringene som hører til hver kostnadslinje. Det er ikke nok å bare hente inn transaksjonene fra kredittkortselskapet.

Du kan skanne kvitteringer til din PC, eller du kan ta bilder av kvitteringer og overføre dem til din PC. Kvitteringene fra din PC kan deretter lastes opp til Agresso Web og knyttes til kostnadslinjene på reiseregningen.

 At du har registrert ditt kredittkortnummer i Agresso under fanen kredittkort (Ressursopplysninger/Kredittkort) – NB! Her vil det komme endringer som følge av endret identifikator hos kredittkortselskapet

| UNIT4   | Business Wo           | rld                  |             |
|---------|-----------------------|----------------------|-------------|
|         | Ressursopplysninger × |                      |             |
| Ressurs | opplysninger          |                      |             |
| Ressurs | Kontaktinformasjon    | Betalingsinformasjon | Kredittkort |
| Kredit  | tkort                 |                      |             |
| Mastero | card 1                |                      |             |
| Mastero | card 2                |                      |             |
|         |                       |                      |             |

Du henter inn kredittkorttransaksjonene ved å hente disse under symbolet for kredittkort

| Utleggstransaksjoner ⑦                | Kvitteringer            |
|---------------------------------------|-------------------------|
|                                       | 0 0                     |
|                                       | avstemt tilgjengelig    |
| Vis bilag                             | † Last opp kvitteringer |
| Reiseregning                          |                         |
|                                       |                         |
| Norge 02.09.2016 - 02.09.2016<br>Type | Beløp                   |
| Totalt                                | kr 0 00                 |
|                                       |                         |
|                                       |                         |
|                                       |                         |
|                                       |                         |
|                                       |                         |
|                                       |                         |
|                                       |                         |
|                                       |                         |
|                                       |                         |
|                                       |                         |
|                                       |                         |
|                                       |                         |
|                                       |                         |
|                                       |                         |
|                                       |                         |
|                                       |                         |
|                                       |                         |
|                                       |                         |
|                                       |                         |

## Trenger du ytterligere assistanse vedrørende reise/utlegg eller pålogging?

<u>For spørsmål i forbindelse med reiseregninger/utlegg</u> Kontakt: Natalia Wold på seksjon for økonomi Mail: <u>Natalia.Wold@nhh.no</u> Telefon: 59224

<u>For spørsmål I forbindelse med tekniske aspekter</u> Kontakt: Terje Berger Mail: <u>Terje.Berger@nhh.no</u> Telefon: 59623

For assistance in English related to travel/expense, please see the e-learning material.

## Endring av kontaktinformasjon og pårørendeinformasjon

## **Endring av kontaktinformasjon**

Som ansatt kan du nå rette utvalgte ressursopplysninger selv på Agresso Web. På kontaktinformasjon kan du endre følgende felter:

- Adresse
- Telefonnummer
- Email Malen her er første mailfelt (E-post) skal være NHH adresse din og andre Epost CC felt skal være din private emailadresse. Husk at alle ansatte ved NHH har en standardisert mailadresse som består av ditt brukernavn (sXXXXX) med @nhh.no bak.
- 1. Du finner link til dine opplysninger under menypunktet Ressursopplysninger

| <b>NIT4</b> Busin | ess World  |                        | 🖤 🗸 🖓 🗸 NORGES HANDELSHØYSKOLE 👻 🛔 s12993 🛰 🌲 🗸 🛛 Søk |
|-------------------|------------|------------------------|-------------------------------------------------------|
| 1                 |            |                        |                                                       |
| 210-00            |            |                        | C II ?                                                |
| eny               |            |                        |                                                       |
|                   | Startsider | Din ansettelse         | Pavoritter $v_{\mathcal{O}}$                          |
| in ansetterse     | 📑 Utlegg   | * Ressursopplysninger  | ingen rövöritter                                      |
| id og utlegg      |            | Q Lennsslipp           |                                                       |
|                   |            | X Aktiver dine vikarer |                                                       |
| lapporter         |            |                        |                                                       |
|                   |            |                        |                                                       |
|                   |            |                        |                                                       |
|                   |            |                        |                                                       |
|                   |            |                        |                                                       |
|                   |            |                        |                                                       |
|                   |            |                        |                                                       |
|                   |            |                        |                                                       |
|                   |            |                        |                                                       |
|                   |            |                        | Nylig brukt                                           |
|                   |            |                        | Sparring arbeidsflyt - Lannstransaksjoner             |
|                   |            |                        | 📑 Utleop                                              |
|                   |            |                        | Variable lannstransaksjoner                           |
|                   |            |                        | Q. Lonnsslipp                                         |
|                   |            |                        | * Ressursopplysninger                                 |
|                   |            |                        |                                                       |
|                   |            |                        |                                                       |
|                   |            |                        |                                                       |
|                   |            |                        |                                                       |
|                   |            |                        |                                                       |
|                   |            |                        |                                                       |
|                   |            |                        |                                                       |

#### 2. Gå deretter inn på Kontaktinformasjon

| <b>NIT4</b> Business World                                                                         | 🎔 v 🤊 v NORGES HANDELSHØYSKOLE v 🛔 s12993 v 🌲 🗸 Søk |
|----------------------------------------------------------------------------------------------------|-----------------------------------------------------|
| 01 Rossursopplysninger x                                                                           |                                                     |
|                                                                                                    | Ⅲ 🙋 🛇 ?                                             |
| sursoppiysninger                                                                                   |                                                     |
| And communication octamilitation in and in a second second                                         |                                                     |
| Ressurs                                                                                            |                                                     |
| Dppslag<br>12993                                                                                   |                                                     |
| ter, Monice Niclen                                                                                 |                                                     |
| Idresse                                                                                            |                                                     |
| Adversaria                                                                                         | 5 and                                               |
| Generell Myrdalskogen 439 5117 ULSET 55180142 93407851 moni-o                                      | Bonine.no                                           |
|                                                                                                    |                                                     |
| × Adresseopplysninger                                                                              |                                                     |
|                                                                                                    |                                                     |
| Personlige kontakter                                                                               |                                                     |
| Pårørende Nadstilfelle Begunstiget                                                                 |                                                     |
| Navn Forhold Adresse Fødsesoato Leteton Mobil Kommentarer Prioritet Pararende Nedstillere Forseget | t Begunstget                                        |
|                                                                                                    |                                                     |
|                                                                                                    |                                                     |
|                                                                                                    |                                                     |
|                                                                                                    |                                                     |
|                                                                                                    |                                                     |
|                                                                                                    |                                                     |
|                                                                                                    |                                                     |
|                                                                                                    |                                                     |
|                                                                                                    |                                                     |
|                                                                                                    |                                                     |
|                                                                                                    |                                                     |
|                                                                                                    |                                                     |
| Lagre Blank ut Eksport                                                                             |                                                     |
|                                                                                                    |                                                     |

- 3. Her kan du som ansatt endre den generelle adresselinjen som ligger inne på deg som person. For å redigere gjør du følgende:
  - a. Marker den linjen som du skal endre på, det betyr trykk en gang på linjen som begynner med generell. IKKE kryss i boksen foran men trykk på selve linjen
  - b. Da åpnes detaljvinduet opp under og du har mulighet til å redigere alle felt som ikke har en gråskravert farge i bunnen. En gråskravert farge betyr at feltet er sperret for redigering og kun åpent for de som har utvidede tilganger til å redigere dette

|                                                                                                    | orid               |                                                                                                    |          |                                                                                           |          |               | • • | TEST NORGES HANDELSHOTSKOLE | <b>i</b> s12 |
|----------------------------------------------------------------------------------------------------|--------------------|----------------------------------------------------------------------------------------------------|----------|-------------------------------------------------------------------------------------------|----------|---------------|-----|-----------------------------|--------------|
| 01 Ressursopplysninger ×                                                                                                    | <                  |                                                                                                    |          |                                                                                           |          |               |     |                             |              |
| ursonnlysninger                                                                                                    |                    |                                                                                                    |          |                                                                                           |          |               |     |                             |              |
| Kontaktinformasion                                                                                                    | Detellansisferment | ing Kanalitationa                                                                                                    |          |                                                                                           |          |               |     |                             |              |
| urs Kontaktimormasjon                                                                                                    | Betalingsmormasj   | on Kreditikon                                                                                                    |          |                                                                                           |          |               |     |                             |              |
| essurs                                                                                                    |                    |                                                                                                    |          |                                                                                           |          |               |     |                             |              |
| opslag<br>12993<br>an, Monica Nielsen                                                                                                    |                    |                                                                                                    |          |                                                                                           |          |               |     |                             |              |
| dresse                                                                                                    |                    |                                                                                                    |          |                                                                                           |          |               |     |                             |              |
| Adressetype                                                                                                    | Gateadresse        | Postnummer                                                                                                    | Poststed | Telefon                                                                                   | Mobil    | E-post        |     |                             |              |
| Generell                                                                                                    | Myrdalskogen 439   | 5117                                                                                                    | ULSET    | 5555555                                                                                   | 93407851 | s12993@nhh.no |     |                             |              |
| ☆ Adresseopplysninger                                                                                                    |                    |                                                                                                    |          |                                                                                           |          |               |     |                             |              |
| ☆ Adresseopplysninger<br>Adresse                                                                                                    |                    | Telefonnummer                                                                                                    |          | E-post og nettsted                                                                        |          |               |     |                             |              |
| <ul> <li>Adresseopplysninger</li> <li>Adresse</li> <li>Adressetype</li> </ul>                                                                                                    |                    | <b>Telefonnummer</b><br>Telefon                                                                                                    |          | E-post og nettsted<br>E-post                                                              |          |               |     |                             |              |
| * Adresseopplysninger<br>Adresse<br>Adressetype<br>Generell                                                                                                    | ×                  | Telefonnummer<br>Telefon<br>5555555                                                                                                    |          | E-post og nettsted<br>E-post<br>s12993@nhh.no                                             |          |               |     |                             |              |
| Adresse Adresse Adressetype Generell Gateadresse Myrdakkonen 439                                                                                                    | •                  | Telefonnummer<br>Telefon<br>55555555<br>Mobil<br>93407851                                                                                  |          | E-post og nettsted<br>E-post<br>s12993@nhh.no<br>E-post cc<br>manni-a@nafine na           |          |               |     |                             |              |
| * Adresseopplysninger<br>Adresse<br>Adressetype<br>Generell<br>Gateadresse<br>Myrdalskogen 439                                                                                                    | •                  | Telefonnummer<br>Telefon<br>55555555<br>Mobil<br>93407851<br>Psaker                                                                        |          | E-post og nettsted<br>E-post<br>\$12993@nhh.no<br>E-post cc<br>monni-o@online.no<br>URL   |          |               |     |                             |              |
| Adresseopplysninger     Adresse     Adresse     Generell     Gateadresse     Myrdalskogen 439                                                                                                    | T<br>T             | Telefonnummer<br>Telefon<br>55555555<br>Mobil<br>93407851<br>P.søker                                                                       |          | E-post og nettsted<br>E-post<br>s12993@nhh.no<br>E-post cc<br>monni-o@online.no<br>URL    |          |               |     |                             |              |
| * Adresseopplysninger Adresse Adressetype Generell Gateadresse Myrdalskogen 439 Land* Norae                                                                                                    | •                  | Telefonnummer<br>Telefon<br>55555555<br>Mobil<br>93407851<br>Pselver<br>Privat                                                             |          | E-post og nettsted<br>E-post<br>s12903@nhh no<br>E-post cc<br>monni-o@online.no<br>URL    |          |               |     |                             |              |
| * Adresseopplysninger Adresse Adressetype Generell Gateadresse Mydalskogen 439 Land* Norge Postsummers                                                                                                    | •                  | Telefonnummer           Telefon           5555555           Mobil           93407851           Paeleer           Privat           55180142 |          | E-post og nettstad<br>E-post<br>12993gnh.no<br>E-post cc<br>Imanni-a@online.no<br>URL     |          |               |     |                             |              |
| Adresseopplysninger     Adresse     Adresse     Generel     Gatesdresse     Myrdaikkogen 439     Myrdaikkogen 439     Sorge Postnummer     5117                                                                                                    | •<br>•<br>•        | Telefonnummer           55555555           Mobil           93407851           Pasker           Privat           55180142                   |          | E-post og nettsted<br>E-post og<br>s12993@nhh.no<br>E-post ce<br>monri-o@online.no<br>URL |          |               |     |                             |              |
| * Adresseopplysninger Adresse Adressetype Generell Gateadresse Mydalskogen 439 Land* Norge Postnumer 5117 Posted ULSET                                                                                                    | •                  | Telefonnummer           Telefon           5555555           Mobil           93407851           Paeleer           Privat           55180142 |          | E-post og nettsted<br>E-post<br>12993@nh.no<br>E-post cc<br>Imonni-a@online.no<br>URL     |          |               |     |                             |              |
| Adresseopplysninger           Adresse           Adressetype           Generell           Gateadresse           Myrdalskogen 439           Land™           Norge           Postnummer           5117           Poststummer           5117           Poststummer           5117           Poststummer           5117           Postster           Fylke | •                  | Telefonnummer<br>Telefon<br>555555555<br>Mobil<br>93407851<br>Psøker<br>Psøker<br>55180142                                                 |          | E-post og nettsted<br>E-post<br>\$12993@nh.no<br>E-post cc<br>monni-o@online.no<br>URL    |          |               |     |                             |              |
| * Adresseopplysninger Adresse Adressetype Generell Gateadresse Mydalskogen 439 Land* Norge Postummer 5117 Poststed LISET Fylke                                                                                                    | •                  | Telefonnummer           Telefon           5555555           Mobil           93407851           Paeleer           Privat           55180142 |          | E-post og nettsted<br>E-post<br>12993@nh.no<br>E-post cc<br>Imoni-o@online.no<br>URL      |          |               |     |                             |              |

c. Når du har endret det du ønsker å endre. Avslutter du med å trykke på knappen

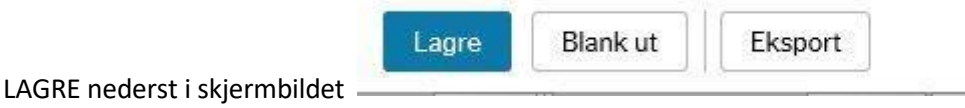

d. Du kan oppleve å få meldinger og ikke få lagret dersom det er noe på din ressurskonto som kan være feil. Slike feil meldes til <u>HR@nhh.no</u>

### Endring av pårørendeinformasjon

Du kan nå også som ansatt endre opplysninger om pårørende i Agresso Web. For å redigere dette har du 3 ulike valg.

#### 1. Legge til en ny linje med pårørende

a. Velg knappen Legg til

| Personlige kontak | ter                |               |             |         |          |             |           |           |              |           |             |
|-------------------|--------------------|---------------|-------------|---------|----------|-------------|-----------|-----------|--------------|-----------|-------------|
| Pårørende Nødsti  | lfelle Begunstiget |               |             |         |          |             |           |           |              |           |             |
| Navn              | Forhold            | Adresse       | Fødselsdato | Telefon | Mobil    | Kommentarer | Prioritet | Pårørende | Nødstilfelle | Forsørget | Begunstiget |
| 🗌 Ås, Peder       | ANDRE              | Andebyveien 4 |             |         | 33333333 |             | 2         | ~         | ~            |           |             |
| 🔲 Øen, Trond Erik | Ektefelle          | Myrdalsskogen |             |         | 91697549 |             | 1         | ~         | ~            |           |             |
| Legg til Slett    |                    |               |             |         |          |             |           |           |              |           | 2           |
|                   |                    |               |             |         |          |             |           |           |              |           |             |

b. Du får opp en ny linje som du fyller inn **(HUSK Å BENYTTE FORMATET ETTERNAVN,FORNAVN)** og trykker på Lagre knappen når du er ferdig

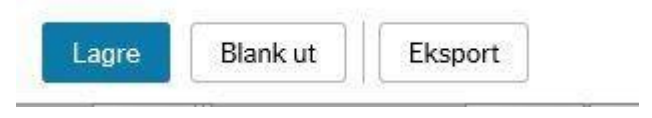

#### 2. <u>Slette en linje med pårørende som ikke lenger er gyldig</u>

a. Her må du markere den linjen du ønsker å slette med et kryss i boksen foran og trykker Slett

| arørende Nødstilfel | le Begunstiget |               |             |         |          |             |           |           |              |           |             |
|---------------------|----------------|---------------|-------------|---------|----------|-------------|-----------|-----------|--------------|-----------|-------------|
| Navn                | Forhold        | Adresse       | Fødselsdato | Telefon | Mobil    | Kommentarer | Prioritet | Pårørende | Nødstilfelle | Forsørget | Begunstiget |
| 🛽 Ås, Peder         | ANDRE          | Andebyveien 4 |             |         | 33333333 |             | 2         | ~         | ~            |           |             |
| Øen, Trond Erik     | Ektefelle      | Myrdalsskogen |             |         | 91697549 |             | 1         | ~         | ~            |           |             |

b. Velg deretter Lagre knappen for å lagre de endringer du har utført

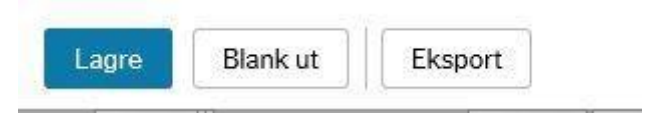

- 3. Endre en linje med pårørende som inneholder utdatert/feil informasjon
  - a. Her trykker du på linjen du ønsker å endre, da blir denne aktiv og du har endret de feltene som skal endres
  - b. Velg deretter Lagre knappen for å lagre de endringer du har utført

| 0000 | Black ut | Ekenort |
|------|----------|---------|
| ayre | Dialikut | LKSPUIL |

# NB! NHH har kun valgt å registrere pårørende, så det er ikke viktig at du gjør noe med avkrysningen på nødstilfelle, forsørget og begunstiget. Heller ikke de skillekortene som vedrører nødstilfelle eller begunstiget trenger dere å gjøre noe med

Har du spørsmål eller kommentarer, ta kontakt med HR@nhh.no

## Føring av egenmelding

Som ansatt skal du registrere din egenmelding på web i Agresso web portalen. Følgende tilfeller skal registreres gjennom portalen

- Egenmelding
- Barns- eller barnepassers sykdom
- Kronisk syk v/egenmelding (krever vedtak)
- Svangerskapsrelatert sykdom egenmelding
- Kronisk sykt barn (krever vedtak)
- 4. Du starter med å åpne Agresso Web og velge Fravær på forsiden av portalen din

| T4 Busine         | ess World                             |                                                                                                    |                                                               | ・ ・ ・ ・ ・ TEST NORGES HANDELSHØYSKOL | E 🗸 🛔 s12993 🛩 🌲 🖌 Suk      |
|-------------------|---------------------------------------|----------------------------------------------------------------------------------------------------|---------------------------------------------------------------|--------------------------------------|-----------------------------|
|                   |                                       |                                                                                                    |                                                               |                                      |                             |
|                   |                                       |                                                                                                    |                                                               |                                      | C III ?                     |
|                   | Startsider                            | Din ansettelse                                                                                                    | Din utvikling                                                 |                                      | Favoritter ⑦                |
| ettelse<br>Itlegg | Fravær                                | <ul> <li>☆ Ressursopplysninger</li> <li>Q Lonnsslipp</li> <li>☆ Aktiver dine vikarer</li> </ul>                    | <ul> <li>Kompetanse</li> <li>Kompetanseinformatjon</li> </ul> |                                      | Ingen favoritter            |
| ter               | Aktivitetsregister                    | Alternativer                                                                                                    |                                                               |                                      |                             |
|                   | Reiseregning     Sperring reiseutlegg | <ul> <li>☆ Oppsett personilg varial</li> <li>☆ Angi startsiden for Agresso Web</li> <li>☆ Endre passord</li> </ul> |                                                               |                                      |                             |
|                   |                                       |                                                                                                    |                                                               |                                      | Note South                  |
|                   |                                       |                                                                                                    |                                                               |                                      | Nylig brukt                 |
|                   |                                       |                                                                                                    |                                                               |                                      | Pravær     Pasursonheningar |
|                   |                                       |                                                                                                    |                                                               |                                      | Utleag                      |
|                   |                                       |                                                                                                    |                                                               |                                      | Q Leonsslipp                |
|                   |                                       |                                                                                                    |                                                               |                                      | Variable lanestransaksjoner |
|                   |                                       |                                                                                                    |                                                               |                                      |                             |

5. Du kommer da inn i oversiktsbildet som viser at du kan utføre en ny fraværsregistrering og samtidig se status på dine registreringer

| UNIT4 Business World                  | 💎 🦘 TEST NORGES HANDELSHØYSKOLE 🗸 🛔 s12993 🗸 🙏 🗸 Søk 🔍 |
|---------------------------------------|--------------------------------------------------------|
| III 01 Fravaor x                      |                                                        |
| Fraver       Ny fraversregistrering ① |                                                        |
| Dueroid (7)                           |                                                        |
| Utkast 0 0 0 23                       |                                                        |
|                                       |                                                        |

6. Her velger du fraværsregistrering

| UNIT4 Business World              | 🖤 v 🥱 v TEST NORGES HANDELSHØYSKOLE v 🛓 s12993 v 🌲 🗸 ISak 🔍 |
|-----------------------------------|-------------------------------------------------------------|
| III 01 Fraver X                   |                                                             |
|                                   |                                                             |
| Fravær                            |                                                             |
| Ny fravæsregistrering ⑦           |                                                             |
| Fraværsregistrering               |                                                             |
|                                   |                                                             |
| Oversikt (?)                      |                                                             |
| Litkast Vider behandling Godkient |                                                             |
|                                   |                                                             |
| 0 0 23                            |                                                             |
|                                   |                                                             |
|                                   |                                                             |
|                                   |                                                             |
|                                   |                                                             |
|                                   |                                                             |
|                                   |                                                             |
|                                   |                                                             |
|                                   |                                                             |
|                                   |                                                             |
|                                   |                                                             |
|                                   |                                                             |
|                                   |                                                             |
|                                   |                                                             |
|                                   |                                                             |
|                                   |                                                             |
|                                   |                                                             |
|                                   |                                                             |
|                                   |                                                             |
|                                   |                                                             |
|                                   |                                                             |

7. Du får da opp et nytt registreringsvindu og er klar for å registrere ditt fravær

|                                                                                                    | DI Franzessonistraring X           |                                    |                                |                    |                      |                      |                   |     |  |
|----------------------------------------------------------------------------------------------------|------------------------------------|------------------------------------|--------------------------------|--------------------|----------------------|----------------------|-------------------|-----|--|
|                                                                                                    | Fraver ) Fraversregistrering       |                                    |                                |                    |                      |                      |                   |     |  |
|                                                                                                    | Fraværsregistrering                |                                    |                                |                    |                      |                      |                   |     |  |
| Image       Image       Image <th< td=""><td>Arsak*</td><td></td><td></td><td></td><td>November 2</td><td>016 🕨</td><td></td><td></td><td></td></th<>                                                                                                    | Arsak*                             |                                    |                                |                    | November 2           | 016 🕨                |                   |     |  |
| Image: decide decide       Sector decide       Image: decide decide deci | -                                  | man                                | tir                            | ons                | tor                  | fre                  | lor               | san |  |
| Sammendrag<br>Actal dager 0,000 C1 C2 C2 C2 C2 C2 C2 C2 C2 C2 C2 C2 C2 C2                                                                                                    | Første deg * State deg *           |                                    | Fravær: Egenn<br>Reise: Danmar | 2<br>Reise: Norge  | 3                    | 4                    | 5<br>Reise: Norge | 6   |  |
| Samuradrag       image       image                                                                                                    |                                    | 7<br>Reise: Norge<br>Fravær: Kroni | 8<br>Fravær: Egenn             | 9<br>Fravær: Egenn | 10<br>Fravær: Barn e | 11<br>Fravær: Barn e | 12                | 13  |  |
|                                                                                                    | Sammendrag                         |                                    |                                | 40                 |                      | 40                   | 40                | 20  |  |
| 21         22         23         24         25         26         27           Triggendermagen         28         29         30         3         2         3         4                                                                                                    | Antall dager 0<br>Antall timer 000 | Fraværsregist                      | 15                             | 10                 |                      | 10                   | 19                | 20  |  |
|                                                                                                    | Also Also                          | 21                                 | 22                             | 23                 | 24                   | 25                   | 26                | 27  |  |
|                                                                                                    | Tilleggsinformasjon                |                                    |                                |                    |                      |                      |                   |     |  |
|                                                                                                    |                                    | 28                                 | 29                             | 30                 |                      |                      |                   |     |  |
|                                                                                                    |                                    |                                    |                                |                    |                      |                      |                   |     |  |
|                                                                                                    |                                    |                                    |                                |                    |                      |                      |                   |     |  |
|                                                                                                    |                                    |                                    |                                |                    |                      |                      |                   |     |  |
|                                                                                                    |                                    |                                    |                                |                    |                      |                      |                   |     |  |
|                                                                                                    |                                    |                                    |                                |                    |                      |                      |                   |     |  |
|                                                                                                    |                                    |                                    |                                |                    |                      |                      |                   |     |  |
|                                                                                                    |                                    |                                    |                                |                    |                      |                      |                   |     |  |
|                                                                                                    |                                    |                                    |                                |                    |                      |                      |                   |     |  |
|                                                                                                    |                                    |                                    |                                |                    |                      |                      |                   |     |  |
|                                                                                                    |                                    |                                    |                                |                    |                      |                      |                   |     |  |
|                                                                                                    |                                    |                                    |                                |                    |                      |                      |                   |     |  |

8. Her registrerer du ditt aktuelle fravær med korrekt årsak og korrekt tidsrom.HUSK! Ikke endre på stillingsoppføringen som er satt på fraværet

| 01 Fraumeeranistration X                                  |                         |                       |                      |                 |       |              |       | TEST NORGES HANDELSHØYSK | OLE • 🛔 \$12993 • 🖡 🗸 Sek |
|-----------------------------------------------------------|-------------------------|-----------------------|----------------------|-----------------|-------|--------------|-------|--------------------------|---------------------------|
| and it to van are grad enting its                         |                         |                       |                      |                 |       |              |       |                          |                           |
| Fraver > Fraversregistrering                              |                         |                       |                      |                 |       |              |       |                          |                           |
| raværsregistrering                                        |                         |                       |                      |                 |       |              |       |                          |                           |
| raak *                                                    |                         |                       |                      |                 |       |              |       |                          |                           |
| Egenmelding +                                             | i dag                   |                       |                      | Oktober 2016    | 6     |              |       |                          |                           |
| arste dag "Siste dag "                                    |                         | tir 27                | ons 28               | tor 29          |       | ler<br>1     | son 2 |                          |                           |
| 31.10.2016 📰 31.10.2016 📺<br>a 08.00 til 15:45            |                         |                       |                      |                 |       |              |       |                          |                           |
| biling 🗡                                                  | 3                       | 4                     | 5                    | 6               | 7     | 8            | 9     |                          |                           |
| Rådgiver +                                                |                         |                       |                      | Fravær: Egenmel | lding |              |       |                          |                           |
|                                                           | 10<br>Fravær: Barn elle | 11<br>er barnepassers | 12<br>sykdom         | 13              | 14    | 15           | 16    |                          |                           |
| ammendrag                                                 | 17                      | 18                    | 19<br>Fraver: Fraver | 20              | 21    | 22           | 23    |                          |                           |
| Antel deservery 1                                         |                         |                       |                      |                 |       |              |       |                          |                           |
| Antali timer 7,75                                         | 24<br>Fravær: Egenmel   | 25<br>Iding           | 26                   | 27              | 28    | 29           | 30    |                          |                           |
|                                                           |                         |                       |                      |                 |       |              |       |                          |                           |
| eggsintermasjon<br>Dette fraværet er ikke arbeidsrelatert | Ny fraværsregi          | Fravær: Egenn         | Reise: Norge         | 880             |       | Reise: Norge |       |                          |                           |
|                                                           | D.                      | Reise: Danmark        |                      |                 |       |              |       |                          |                           |

9. Velg deretter Sende til godkjenning og du får følgende bekreftelsesbilde

| BE Frevensegistereing ×           Frevensegistereing           Frevensegistereing           Ansk*           Exemutility           Frevensegistereing           State           State                                                                                                    | l dag<br>miser de 21                       | e<br>ous            | Oktober 2016            |                   |                      |  |
|----------------------------------------------------------------------------------------------------|--------------------------------------------|---------------------|-------------------------|-------------------|----------------------|--|
| Freeword Freeworgsterreing           Fraewordstreering           Analit*           Semenstring           Statut           Statut           Statut           Statut           Statut           Statut           Statut           Statut           Statut           Statut           Statut           Statut           Statut           Statut                                                                                                    | i dag<br>inten de<br>20                    | e<br>ous            | Clictober 2016          |                   |                      |  |
| Fravensregistrering         v           Anak*         v           Tamming         v           Finite dag*         tam dag*           State dag*         tam dag*           State dag*         tam dag*           State dag*         tam dag*           State dag*         tam dag*           State dag*         tam dag*           State dag*         tam dag*           State dag*         tam dag*                                                                                                    | l deg<br>man tir<br>201 27                 | ons                 |                         |                   |                      |  |
| Anat."<br>Terrendelag +<br>Saste dag *<br>Saste dag *<br>Saste dag | Tidag<br>Intan Br<br>201 21                | a<br>ous            |                         |                   |                      |  |
| Tantellag*         State dag*           3110.0016         3110.2016           k+         0000           k4         45.45           State         45.45                                                                                                    | than the 27                                | ous                 |                         |                   |                      |  |
|                                                                                                    |                                            |                     |                         |                   |                      |  |
|                                                                                                    |                                            |                     |                         |                   | 1 2                  |  |
|                                                                                                    | 3 4                                        | 5                   | 6<br>ravær: Egenmelding |                   | 8 9                  |  |
|                                                                                                    | 10 11<br>Fravari Barn ellet barnepassers : | 12<br>sykdom        | 13                      | 14                | 15 16                |  |
| Sammendrag                                                                                                    | 17 18                                      | 19<br>Fravær: Ebenn |                         | 21                |                      |  |
|                                                                                                    | 24 25                                      | Vel                 | lykket                  |                   | × 1                  |  |
|                                                                                                    |                                            | Din fore            | sporsel for Egenmeldi   | ng (31.10) er sei | ndt til godkjenning. |  |
| Titlogpslinformissjon<br>Dette fraværet er ikke arbeidsrelatert                                                                                                    | 31<br>Fravatri Egenni<br>Reseri Danmark    | Robe                |                         |                   |                      |  |
|                                                                                                    |                                            |                     |                         | _                 |                      |  |
|                                                                                                    |                                            |                     |                         |                   |                      |  |
|                                                                                                    |                                            |                     |                         |                   |                      |  |
|                                                                                                    |                                            |                     |                         |                   |                      |  |
|                                                                                                    |                                            |                     |                         |                   |                      |  |
|                                                                                                    |                                            |                     |                         |                   |                      |  |
|                                                                                                    |                                            |                     |                         |                   |                      |  |

Din fraværsregistrering er nå godkjent og ført i fraværssystemet. Denne registreringen avløser det manuelle skjemaet som har vært i bruk for registrering av egenmelding

For spørsmål i forbindelse med føring av egenmelding

Kontakt: Marianne Stople på seksjon for personaladministrasjon og organisasjonsutvikling

Mail: Marianne.Stople@nhh.no

Telefon: 59389

## Change of contact information and next of kin

## **Change of contact information**

As an employee you now have the possibility to change some of the information related to you in Agresso Web. Under contact information you can now change the following fields

- Addsress
- Phone number
- Email The standard here is that you must register your company mail address in the first field (E-mail) and if you like your private e-mail address under E-mail CC. All

employees at NHH that has an IT account, the standard email address is your sxxxx@nhh.no

10. You will find the link to you information under the menu Personnel information

| UNIT4 Busines     | s World                                  |                                                                                                    | ・・・・・・・・・・・・・・・・・・・・・・・・・・・・・・・・・・・・・ |
|-------------------|------------------------------------------|----------------------------------------------------------------------------------------------------|---------------------------------------|
|                   |                                          |                                                                                                    |                                       |
| Menu              |                                          |                                                                                                    |                                       |
|                   | Start pages                              | Your employment                                                                                       | Your development                      |
| Your employment   | Expenses                                 | ✤ Personnel information                                                                               | Competences                           |
| Time and expenses | Absences                                 | <ul><li>Q Payslip</li><li>X Activate your substitutes</li></ul>                                       | <b>Q</b> Competence information       |
| Reports           | Your activities                          | Options                                                                                               |                                       |
|                   | Travel expenses  Travel expenses enquiry | <ul> <li>Personal alert setup</li> <li>Set Agresso Web start page</li> <li>Change password</li> </ul> |                                       |

11. Thereafter you choose the contact information folder

| UNIT                                                                                                    | Business Wor                | ld                  |             |       | ••        | ٩v | TEST NORGES HANDI | elshøyskole 🗸 | 🛓 s12993 🗸 | ļ |
|----------------------------------------------------------------------------------------------------|-----------------------------|---------------------|-------------|-------|-----------|----|-------------------|---------------|------------|---|
| 01                                                                                                    | Personnel information X     |                     |             |       |           |    |                   |               |            |   |
|                                                                                                    |                             |                     |             |       |           |    |                   |               |            |   |
| Personn                                                                                                    | el information              |                     |             |       |           |    |                   |               |            |   |
| Resource                                                                                                    | e Contact information       | Payment information | Kredittkort |       |           |    |                   |               |            |   |
|                                                                                                    |                             |                     |             |       |           |    |                   |               |            |   |
| Resou                                                                                                    | irce                        |                     |             |       |           |    |                   |               |            |   |
| Lookup                                                                                                    |                             | 9 <u></u>           |             |       |           |    |                   |               |            |   |
| 1299                                                                                                    | 3                           |                     |             |       |           |    |                   |               |            |   |
| Øen, Mo                                                                                                    | nica Nielsen                |                     |             |       |           |    |                   |               |            |   |
|                                                                                                    |                             |                     |             |       |           |    |                   |               |            |   |
| Addre                                                                                                    | SS                          |                     |             |       |           |    |                   |               |            |   |
|                                                                                                    | Address type                | Street address      | Postcode    | Place | Telephone |    | Mobile            | E-ma          | il         |   |
| G                                                                                                    | enerell M                   | /lyrdalskogen 439   | 5117        | ULSET | 5555555   |    | 93407851          | s12993@nhh.nd | )          |   |
|                                                                                                    |                             |                     |             |       |           |    |                   |               |            |   |
| × Ad                                                                                                    | ldress details              |                     |             |       |           |    |                   |               |            |   |
|                                                                                                    |                             |                     |             |       |           |    |                   |               |            |   |
|                                                                                                    |                             |                     |             |       |           |    |                   |               |            |   |
| Galactic Galactic Gal | enerell P<br>Idress details | /lyrdalskogen 439   | 5117        | ULSET | 5555555   |    | 93407851          | s12993@nhh.nd | )          |   |

/

- 12. To change the information registered do the following
  - a. Mark the line you would like to change. This means one mouse click directly on the line. Do not put an X in the field in the front of the address information, but simply click on the line
  - b. The window that shows in this presentation will then open, and you will be able to change all fields that do not have a grey scale. The fields with grey scale are only open for users that has extended access within Agresso

| T4 Business Wo                                                                                  | orld               |                                                             |       | ♥× 4)                                                | ✓ TEST NORGES HAN | delshøyskole 🗸 | 🛔 s12993 🗸 🗍 | ✓ Search |
|-------------------------------------------------------------------------------------------------|--------------------|-------------------------------------------------------------|-------|------------------------------------------------------|-------------------|----------------|--------------|----------|
| 01 Personnel information                                                                        | x                  |                                                             |       |                                                      |                   |                |              |          |
| onnel information                                                                               |                    |                                                             |       |                                                      |                   |                |              | 💷 🖉 💟    |
| ource Contact information                                                                       | Payment informatio | n Kredittkort                                               |       |                                                      |                   |                |              |          |
| esource                                                                                         |                    |                                                             |       |                                                      |                   |                |              |          |
| okup                                                                                            |                    |                                                             |       |                                                      |                   |                |              |          |
| .2993<br>en, Monica Nielsen                                                                     |                    |                                                             |       |                                                      |                   |                |              |          |
|                                                                                                 |                    |                                                             |       |                                                      |                   |                |              |          |
| ddress                                                                                          |                    |                                                             |       |                                                      |                   |                |              |          |
| Address type                                                                                    | Street address     | Postcode                                                    | Place | Telephone                                            | Mobile            | E-mail         |              |          |
| ☆ Address details Address                                                                       |                    | Phone numbers                                               |       | -mail and website                                    |                   |                |              |          |
| Address type                                                                                    |                    | Telenhone                                                   | E     | -mail                                                |                   |                |              |          |
| Generell                                                                                        | •                  | 5555555                                                     |       |                                                      |                   |                |              |          |
|                                                                                                 |                    | 00000000                                                    |       | s12993@nhh.no                                        |                   |                |              |          |
| Street address                                                                                  |                    | Mobile                                                      | E     | s12993@nhh.no<br>-mail cc                            |                   |                |              |          |
| Street address<br>Myrdalskogen 439                                                              |                    | Vobile<br>93407851                                          | E     | s12993@nhh.no<br>-mail cc<br>monni-o@online.no       |                   |                |              |          |
| Street address<br>Myrdalskogen 439                                                              | Ŷ                  | Vobile<br>93407851<br>Pager                                 | E     | s12993@nhh.no<br>-mail cc<br>monni-o@online.no<br>RL |                   |                |              |          |
| Street address Myrdalskogen 439 Country*                                                        | <u>`</u>           | Mobile<br>93407851<br>Pager                                 |       | s12993@nhh.no<br>-mail cc<br>monni-o@online.no<br>RL |                   |                |              |          |
| Street address<br>Myrdalskogen 439<br>Country*<br>Norway                                        | •                  | Vobile<br>93407851<br>Pager<br>Home<br>55180142             |       | s12993@nhh.no<br>-mail cc<br>monni-o@online.no<br>RL |                   |                |              |          |
| Street address<br>Myrdalskogen 439<br>Country *<br>Norway<br>Postcode                           |                    | Mobile<br>93407851<br>Pager<br>Home<br>55180142             |       | s12993@nhh.no<br>-mail cc<br>monni-o@online.no<br>RL |                   |                |              |          |
| Street address<br>Myrdalskogen 439<br>Country *<br>Norway<br>Postcode<br>5117                   |                    | Mobile<br>93407851<br>Pager<br>Home<br>55180142             |       | s12993@nhh.no<br>-mail cc<br>monni-o@online.no<br>RL |                   |                |              |          |
| Street address<br>Myrdalskogen 439<br>Country*<br>Norway<br>Postcode<br>5117<br>Place           |                    | Mobile<br>93407851<br><sup>P</sup> ager<br>Home<br>55180142 |       | s12993@nhh.no<br>-mail cc<br>monni-o@online.no<br>RL |                   |                |              |          |
| Street address<br>Myrdalskogen 439<br>Country *<br>Norway<br>Postcode<br>5117<br>Place<br>ULSET |                    | Mobile<br>93407851<br><sup>o</sup> ager<br>Home<br>55180142 |       | s12993@nhh.no<br>-mail cc<br>monni-o@online.no<br>RL |                   |                |              |          |

c. When you are ready with your changes, rememember to save the changes by pushing the save button at the bottom of the screen

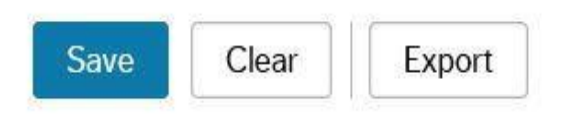

d. Some resources could experience problems with saving or other error messages, such cases must be reported to <u>HR@nhh.no</u>

## Change next of kin

You also have the possibility to change next of kin registered. You will have 3 different choices related to change on next of kin

#### 4. Register a new next of kin

a. Simply push the Add button

|                                                                                                    |                                                                                |                                      |           |           |                             |             |                                       |                  |            | Π           |  |
|----------------------------------------------------------------------------------------------------|--------------------------------------------------------------------------------|--------------------------------------|-----------|-----------|-----------------------------|-------------|---------------------------------------|------------------|------------|-------------|--|
| lesource                                                                                                  |                                                                                |                                      |           |           |                             |             |                                       |                  |            |             |  |
| ookup                                                                                                    |                                                                                |                                      |           |           |                             |             |                                       |                  |            |             |  |
| 12993<br>on Monica Nielson                                                                                | E                                                                              |                                      |           |           |                             |             |                                       |                  |            |             |  |
| en, monica meisen                                                                                         |                                                                                |                                      |           |           |                             |             |                                       |                  |            |             |  |
| ddress                                                                                                    |                                                                                |                                      |           |           |                             |             |                                       |                  |            |             |  |
| Address type                                                                                              | Street ad                                                                      | ldress                               | Postcode  |           | Place                       | Telepho     | ne                                    | Mobile           | 1          | E-mail      |  |
|                                                                                                    |                                                                                |                                      | 5447      | UL OFT    |                             | 55100140    | 0040                                  | 054              | in and a G |             |  |
| Generell                                                                                                  | Myrdalskogen 4                                                                 | 139                                  | 5117      | ULSET     |                             | 55180142    | 9340.                                 | 851              | monni-o(ar | online.no   |  |
| Generell  Address details  Personal contacts                                                              | Myrdalskogen 4                                                                 | 339                                  | 5117      | ULSET     |                             | 55180142    | 9340.                                 | 851              | monn-ogi   | online.no   |  |
| Generell  Address details  Personal contacts lext of kin Emergen Name                                     | Myrdalskogen 4                                                                 | Address                              | Birthdate | Telephone | Mohile                      | Notes Priv  | 9340,                                 | 851              | Dependent  | Reneficiany |  |
| Generell  Address details  Address details  Personal contacts  Name As. Peder                             | Myrdalskogen 4                                                                 | Address<br>tebweien 4                | Birthdate | Telephone | Mobile 33333333             | Notes Price | 9340,<br>rity Next of k               | n Emergency      | Dependant  | Beneficiary |  |
| Address details  Address details  Personal contacts  Name As, Peder On an arrive details                  | Myrdalskogen 4<br>cy Beneficiary<br>Relationship<br>ANDRE Ano<br>Ektefelle Myr | Address<br>Jebyveien 4<br>rdalsskoge | Birthdate | Telephone | Mobile 33333333 91697549    | Notes Price | 9340,<br>rity Next of k<br>2 1        | n Emergency      | Dependant  | Beneficiary |  |
| Generell  Address details  Address details  Personal contacts  Name As, Peder Oen, Trond Erik  Add Delete | Myrdalskogen 4<br>cy Beneficiary<br>Relationship<br>ANDRE And<br>Ektefelle Myr | Address<br>tebyveien 4<br>rdalsskoge | Birthdate | Telephone | Mobile 33333333<br>91697549 | Notes Price | 9340,<br>rity Next of k<br>2 √<br>1 √ | h Emergency<br>V | Dependant  | Beneficiary |  |

b. You will get a new line for registration. Please remember to use the following notification, Surname, Firstname and then push the save button

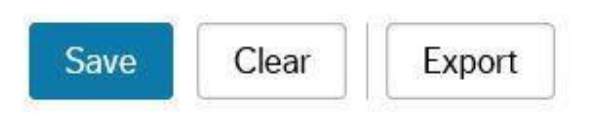

#### 5. Delete a registered next of kin

a. To perform this operation you have to mark the line you would like to delete.

| esource                                                                                                    |                                                        |                                               |                               |       |       |                  |                             |                        |                                |           |                                     |
|----------------------------------------------------------------------------------------------------|--------------------------------------------------------|-----------------------------------------------|-------------------------------|-------|-------|------------------|-----------------------------|------------------------|--------------------------------|-----------|-------------------------------------|
| ookup                                                                                                    |                                                        |                                               |                               |       |       |                  |                             |                        |                                |           |                                     |
| 12993<br>an Monica Nielsen                                                                                                    |                                                        |                                               |                               |       |       |                  |                             |                        |                                |           |                                     |
|                                                                                                    |                                                        |                                               |                               |       |       |                  |                             |                        |                                |           |                                     |
| ddress                                                                                                    |                                                        |                                               |                               |       |       |                  |                             |                        |                                |           |                                     |
|                                                                                                    |                                                        |                                               |                               |       |       |                  |                             |                        |                                |           |                                     |
| Address type                                                                                                    | e Stre                                                 | eet address                                   | Postcode                      |       | Place |                  | Felephone                   |                        | Mobile                         | 1         | E-mail                              |
| Address type Generell Address details                                                                                                    | e Stri                                                 | eet address                                   | Postcode<br>5117              | ULSET | Place | 5518014          | Felephone                   | 9340785                | Mobile<br>i1                   | monni-o@c | E-mail                              |
| Address type Generell Address details Personal contacts                                                                                           | e Stri                                                 | eet address<br>ogen 439                       | Postcode<br>5117              | ULSET | Place | 5518014          | Felephone                   | 9340785                | Mobile<br>i1                   | monni-o@c | E-mail                              |
| Address type Generell Address details Personal contacts lext of kin Emerge                                                                        | e Stro<br>Myrdalsko<br>ency Beneficiar                 | eet address<br>ogen 439                       | Postcode<br>5117              | ULSET | Place | 5518014          | Felephone<br>12             | 9340785                | Mobile<br>i1                   | monni-o@c | E-mail                              |
| Address type Generell Address details Address details Personal contacts Next of kin Emerge Name                                                   | e Stro<br>Myrdalsko<br>ency Beneficiar<br>Relationship | y Address                                     | Postcode<br>5117<br>Birthdate | ULSET | Place | 5518014          | Felephone<br>12<br>Priority | 9340785<br>Next of kin | Mobile<br>1<br>Emergency       | monni-o@c | E-mail<br>ponline.no<br>Beneficiary |
| Address type<br>Generell<br>Address details<br>Address details<br>Personal contacts<br>Next of kin Emerge<br>Name<br>As, Peder                    | ency Beneficiar<br>Relationship<br>ANDRE               | y<br>Address<br>Andebyveien 4                 | Postcode<br>5117<br>Birthdate | ULSET | Place | 5518014<br>Notes | Priority<br>2               | 9340785<br>Next of kin | Mobile<br>1<br>Emergency       | Dependant | E-mail<br>ponline.no<br>Beneficiary |
| Address type<br>Generell<br>Address details<br>Address details<br>Personal contacts<br>lext of kin Emerge<br>Name<br>As, Peder<br>Øen, Trond Erik | ency Beneficiar<br>Relationship<br>ANDRE<br>Ektefelle  | y<br>Address<br>Andebyveien 4<br>Myrdalsskoge | Postcode<br>5117<br>Birthdate | ULSET | Place | 5518014          | Priority<br>2<br>12         | 9340785<br>Next of kin | Mobile<br>i1<br>Emergency<br>V | Dependant | E-mail<br>online.no<br>Beneficiary  |

b. Then push the save button to save your changes

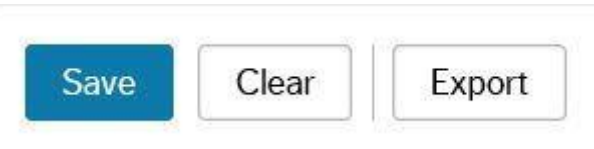

#### 6. Change information related to a registered next of kin

- a. To perform this operation, simply click on the line you would like to change. The line will open up for changes
- b. When you are ready with your changes, simply push the save button

| Save | Clear | Export |
|------|-------|--------|
|------|-------|--------|

If you have any questions related to this, please contact: <u>HR@nhh.no</u>

## Register self-certified sick leave

From now on, you must register your self-certified sick leave in the Agresso portal electronically. The following cases must be registered within Agresso Web

- Self-certified sick leave
- Childrens illness self-certification
- Cronically ill self-certification (requires decision)
- Self-certified sick leave, pregnancy related
- Childrens illness self-certification cronically (requires decision)

#### 13. You start by open Agresso web, and choose Absence on the main page

| UNIT4 Busines     | s World                 |                              | • ×  | ♣ TEST NORGES HANDEL  | SHØYSKOLE |
|-------------------|-------------------------|------------------------------|------|-----------------------|-----------|
|                   |                         |                              |      |                       |           |
| Menu              |                         |                              |      |                       |           |
| 72<br>            | Start pages             | Your employment              | Your | development           |           |
| Your employment   | Expenses                | ✤ Personnel information      | 🚺 Co | ompetences            |           |
| Time and expenses |                         | Q Payslip                    | Q Co | ompetence information |           |
|                   | Absences                | X Activate your substitutes  |      |                       |           |
| Reports           | Your activities         | Options                      |      |                       |           |
|                   | Travel expenses         | ✤ Personal alert setup       |      |                       |           |
|                   | Travel expenses enquiry | X Set Agresso Web start page |      |                       |           |
|                   |                         | X Change password            |      |                       |           |

14. This will open the next page where you can register you self-certification. You will also be able to see the status of you registrations here

| UNIT4 Business World       | ••       | ٩× | TEST NORGES HANDELSHØYSKOLE 🗸 | 🛔 s12993 ∨ | A V Search | ĥ   | Q |
|----------------------------|----------|----|-------------------------------|------------|------------|-----|---|
| II 01 Absences X           |          |    |                               |            |            |     |   |
|                            |          |    |                               |            |            | □♡? |   |
| Absences                   |          |    |                               |            |            |     |   |
| New request ⑦              |          |    |                               |            |            |     |   |
| Absence request            |          |    |                               |            |            |     |   |
|                            |          |    |                               |            |            |     |   |
| Absence request overview ⑦ |          |    |                               |            |            |     |   |
| Drafts 🌱 🕄 In progress 🌂 🗸 | Approved |    | 9                             |            |            |     |   |
|                            |          | 7  |                               |            |            |     |   |
| 1 8                        |          | 3  | 3                             |            |            |     |   |
|                            |          |    |                               |            |            |     |   |
| Balance overview ⑦         |          |    |                               |            |            |     |   |
|                            |          |    |                               |            |            |     |   |
|                            |          |    |                               |            |            |     |   |
|                            |          |    |                               |            |            |     |   |
|                            |          |    |                               |            |            |     |   |
|                            |          |    |                               |            |            |     |   |
|                            |          |    |                               |            |            |     |   |

#### 15. To register a self-certification, simply choose Absence request

| UNIT4 Business World                         | •• | ٩v | TEST NORGES HANDELSHØYSKOLE 🗸 |
|----------------------------------------------|----|----|-------------------------------|
| II Ol Absences X                             |    |    |                               |
|                                              |    |    |                               |
| Absences                                     |    |    |                               |
| New request ⑦                                |    |    |                               |
| Absence request                              |    |    |                               |
| Absence request overview ⑦                   |    |    |                               |
| Drafts O In progress Approved Approved O O O |    |    |                               |

| UNIT4 Business World                                             |     | •v •9×               | TEST NORG | es handelshø  | yskole 🗸 | 🛔 s12993 🗸 | 🗸 💽 | earch   |
|------------------------------------------------------------------|-----|----------------------|-----------|---------------|----------|------------|-----|---------|
| 01 Absence request ×                                             |     |                      |           |               |          |            |     |         |
| Absences > Absence request                                       |     |                      |           |               |          |            |     | □ ∅ ♡ ? |
| Absence request                                                  |     |                      |           |               |          |            |     |         |
| Reason*                                                          |     |                      | •         | November 2016 | 5        |            |     |         |
| E Transford                                                      | mon | tue                  | wed       | thu           | fri      | sat        | sun |         |
| First day         Last day           from 00:00         to 00:00 | 31  | 1<br>Absence: Self c | 2         | 3             | 4        | 5          | 6   |         |
|                                                                  | 7   | 8                    | 9         | 10            | 11       | 12         | 13  |         |
| Summary                                                          | 14  | 15                   | 16        | 17            | 18       | 19         | 20  |         |
| Number of days 0<br>Number of hours 0,00                         |     |                      |           |               |          |            |     |         |
|                                                                  | 21  | 22                   | 23        | 24            | 25       | 26         | 27  |         |
| Additional information                                           |     |                      |           |               |          |            |     |         |
|                                                                  | 28  | 29                   | 30        | 1             | 2        | 3          | 4   |         |
| Send for approval Save as draft View requests                    |     |                      |           |               |          |            |     |         |

#### 16. You will then get the following window, and you are ready to register your absence

17. Please register you absence with the correct reason and the dates from and to. Please do not change the position registration that appear automatically. You are also able to fill inn further information the the window in the left down corner.

|     |                                                | K                                                                                                    | November 2016                                                                                                    | 6                                                                                                    |                                                                                                    |                                                                                                    |                                                                                                    |
|-----|------------------------------------------------|----------------------------------------------------------------------------------------------------|----------------------------------------------------------------------------------------------------|----------------------------------------------------------------------------------------------------|----------------------------------------------------------------------------------------------------|----------------------------------------------------------------------------------------------------|----------------------------------------------------------------------------------------------------|
| mon | tue                                            | wed                                                                                                    | thu                                                                                                    | fri                                                                                                    | sat                                                                                                    | sun                                                                                                    |                                                                                                    |
| 31  | 1<br>bsence: Self (                            | 2                                                                                                    | 3                                                                                                    | 4                                                                                                    | 5                                                                                                    | 6                                                                                                    |                                                                                                    |
| 7   | 8                                              | 9                                                                                                    | 10                                                                                                    | °11                                                                                                    | 12                                                                                                    | 13                                                                                                    |                                                                                                    |
| 14  | 15                                             | 16                                                                                                    | 17                                                                                                    | 18                                                                                                    | 19                                                                                                    | 20                                                                                                    |                                                                                                    |
|     |                                                |                                                                                                    |                                                                                                    |                                                                                                    |                                                                                                    |                                                                                                    |                                                                                                    |
|     |                                                |                                                                                                    |                                                                                                    |                                                                                                    |                                                                                                    |                                                                                                    |                                                                                                    |
| 21  | 22                                             | 23                                                                                                    | 24                                                                                                    | 25                                                                                                    | 26                                                                                                    | 27                                                                                                    |                                                                                                    |
|     |                                                |                                                                                                    |                                                                                                    |                                                                                                    |                                                                                                    |                                                                                                    |                                                                                                    |
| 28  | 29                                             | 30                                                                                                    | 1                                                                                                    | 2                                                                                                    | 3                                                                                                    | 4                                                                                                    |                                                                                                    |
|     | Today<br>mon<br>31<br>7<br>7<br>14<br>21<br>28 | Today           mon         tue           31         1           Absence: Self c         1           7         8           14         15           21         22           28         29 | Today         wed           mon         tue         wed           31         Absence: Self (         2           7         8         9           14         15         16           21         22         23           28         29         30 | Today         November 2014           mon         tue         wed         thu           31         Absence: Self c         2         3           7         8         9         10           14         15         16         17           21         22         23         24           28         29         30         1 | November 2016         Image: Self character self character self | Today         November 2016           mon         tue         wed         thu         fri         sat           31         Absence: Self c         2         3         4         5           7         8         9         10         11         12           14         15         16         17         18         19           21         22         23         24         25         26           28         29         30         1         2         3 | Today         November 2016           mon         tue         wed         thu         fri         sat         sun           31         Absence: Self c         2         3         4         5         6           7         8         9         10         11         12         13           14         15         16         17         18         19         20           21         22         23         24         25         26         27           28         29         30         1         2         3         4 |

 When you have registered all the correct information, please choose «Send for approval». You will get the following acceptance window that

| elf certification sick leave                         |                         |    |        |                |                  |                  |                    | E           |           |
|------------------------------------------------------|-------------------------|----|--------|----------------|------------------|------------------|--------------------|-------------|-----------|
| st day"<br>2.01.2017                                 | Last day*<br>02.01.2017 |    | m      | on<br>26       | tue<br>27        | wed<br>28        | thu<br>29          | fri<br>30   | sat<br>31 |
|                                                      | to 15:45                |    |        |                |                  |                  |                    |             |           |
| sition<br>tådgiver<br>34                             |                         | w. | Absenc | 2<br>e: Self ( | 3                | 4                | 5                  | 6           | 7         |
|                                                      |                         |    |        | 9<br>Success   | 10               | 11               | 12                 | 13<br>×     | 14        |
| ummary                                               |                         |    | Ye     | our request fo | or Self certific | ation sick leave | (02.01) is sent fc | r approval. | 21        |
|                                                      | 1<br>7,75               |    |        |                |                  |                  |                    |             | 28        |
|                                                      |                         |    |        | ОК             |                  |                  |                    |             |           |
| ditional information<br>his is additional informatio | n                       |    |        | 30             | 31               | 1                | 2                  | 3           |           |

Your registration is now approved and has been registered in the absence system within Agresso.

If you have any questions related to register self-certification, please contact: Contact: Marianne Stople, section for human resource management Mail: Marianne.Stople@nhh.no\_Phone: 59389